# EurotaxNet. Quickguide 04.2020

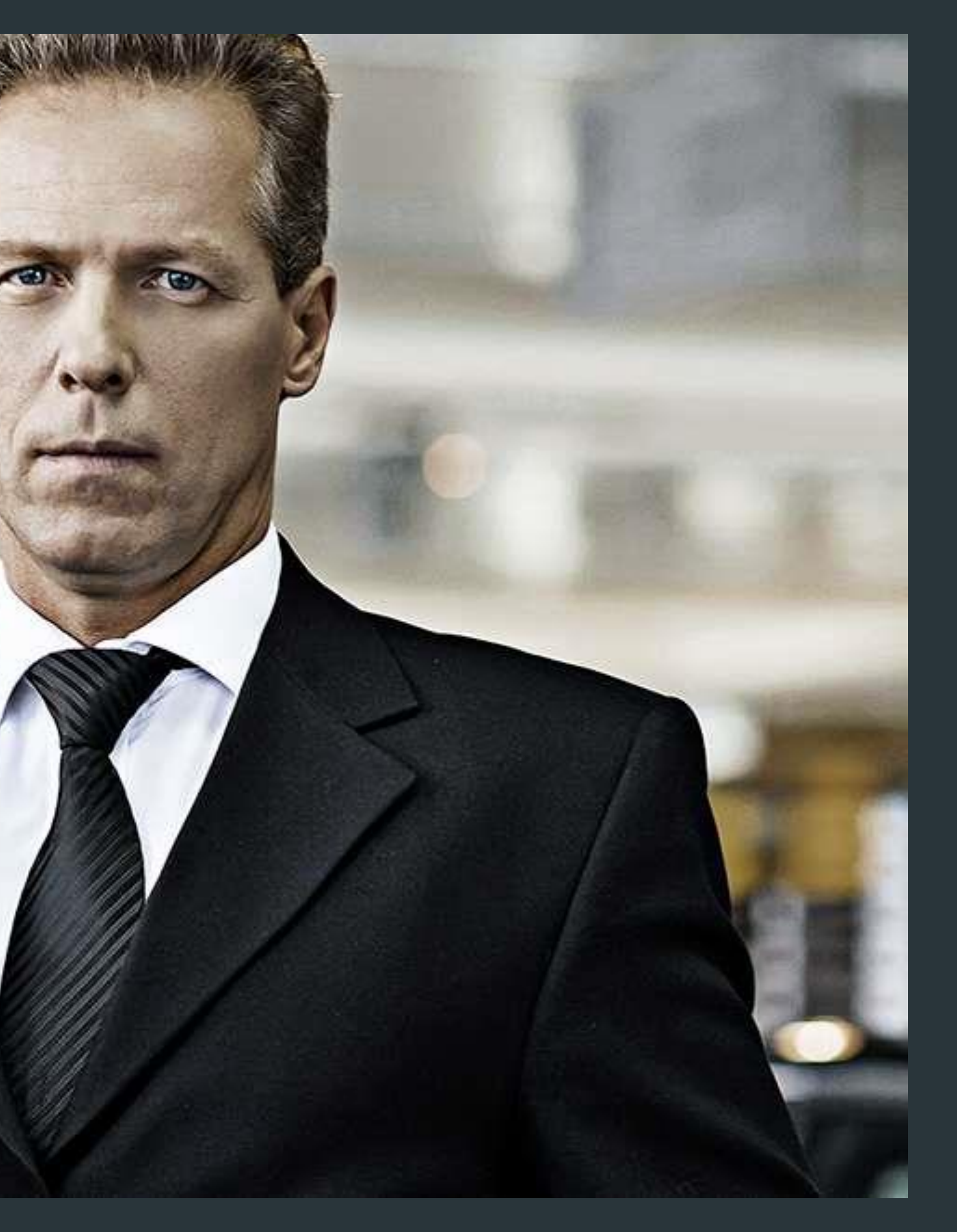

### 1. Identificarea rapida a autovehiculului

### **1.1. Identificarea utilizand seria de sasiu**

Incepeti identificarea autovehiculului facand click pe simbolul Euro

Apasati butonul "VIN" pentru inceperea identificarii.

**Introduceti seria de sasiu** a autovehiculului in campul de identificare.

Pentru a continua trebuie **sa cititi si sa confirmati termenii si conditiile de utilizare**. Dupa ce interogarea va avea success veti primi un mesaj de confirmare.

Dupa confirmarea modelului identificat **completati cu numarul de kilometri actuali si modificati data primei inmatriculari** cu cea din talon.

Echipamentele standard si optionale sunt selectate automat.

Utilizand interogarea VIN veti reusi in doar cateva secunde sa identificati corect atat modelul cat si configuratia in care acesta a parasit fabrica.

| 9                             |             |
|-------------------------------|-------------|
| Aut, LCV, 4x4 🔞               |             |
| VIN                           | Cod Eurotax |
| X34T56                        |             |
| Nr. de Identificare autovenic | Cod Eurolax |

### Interogare VIN pentru evaluare:

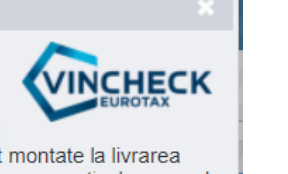

Cu această funcționalitate puteți identifica aproape precis un autovehicul prin intermediul numărului VIN (numărul şasiului). Sunt luate în considerare echipările speciale corespunzătoare, care sunt montate la livrarea autovehiculului (din fabrică). Interogarea VIN se efectuează direct pe respectivul server a producătorului și atrage costurile aferente.

Puteți vizualiza aici AGB de la noi: <u>FACEȚI CLIC AICIII</u>

Puteți vizualiza aici AGB de la noi:

| AUDI<br>BMW<br>CITROEN<br>SEAT<br>FORD<br>CHEVROLET                   | de la 2007<br>de la 2007 | Mărci posibile VIN<br>AUDI<br>CITROEN<br>FIAT<br>FORD<br>CHEVROLET<br>MERCEDES RENZ |
|-----------------------------------------------------------------------|--------------------------|-------------------------------------------------------------------------------------|
| MERCEDES-BENZ<br>OPEL<br>OPEL<br>PEUGEOT<br>RENAULT<br>SKODA<br>VOLVO | de la 2017               | MERCEDES-BENZ<br>OPEL<br>PEUGEOT<br>RENAULT<br>RENAULT<br>SKODA<br>VOLVO            |
| DACIA<br>MINI (BMW)                                                   | de la 2007               | DACIA                                                                               |
|                                                                       |                          | AGB citit și acceptat                                                               |

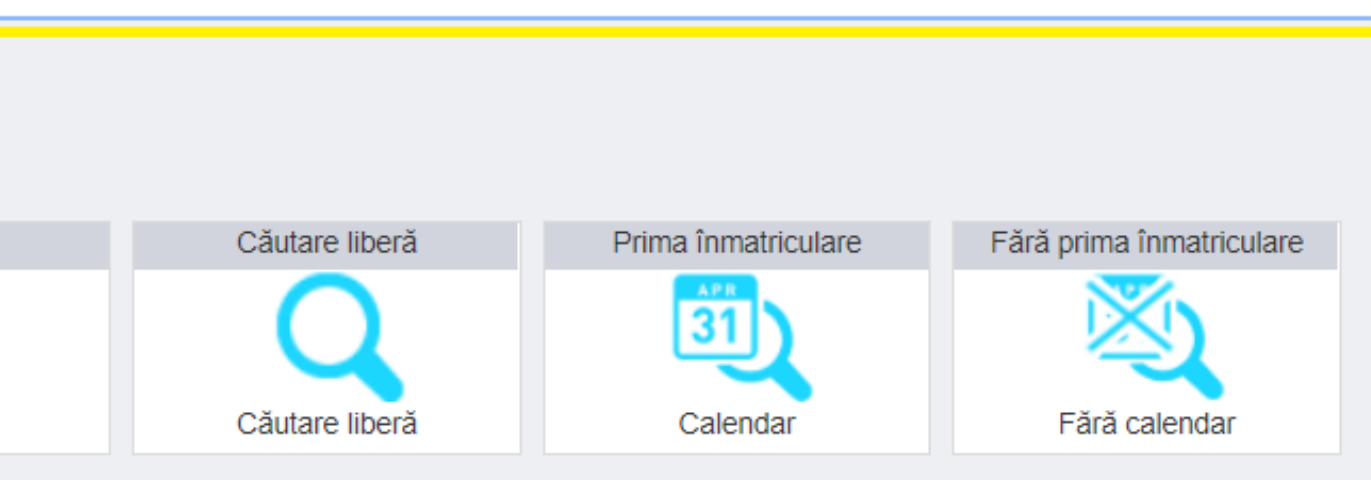

| Prima inmatriculare    | 03.11.2010          | 8            |
|------------------------|---------------------|--------------|
| Kilometraj             | 123.000             | 8            |
| Serie sasiu            | WVWZZZ1KZBP078187   | 7            |
| Numar inmatriculare    | Numar inmatriculare | O dezactivat |
| Număr intern           | Număr intern        |              |
| Model/data constructie | 11/2010             | 8            |
|                        |                     |              |

|   |          |   |   |   |   |   | - |   |   |   |   |   |   |  |
|---|----------|---|---|---|---|---|---|---|---|---|---|---|---|--|
|   |          |   |   |   |   |   | - |   |   |   |   |   |   |  |
|   |          |   |   |   |   |   |   |   |   |   |   |   |   |  |
|   |          |   |   |   |   |   |   |   |   |   |   |   |   |  |
|   |          |   |   |   |   |   |   |   |   |   |   |   |   |  |
|   |          |   |   |   |   |   |   |   |   |   |   |   |   |  |
|   |          |   |   |   |   |   |   |   |   |   |   |   |   |  |
|   |          |   |   |   |   |   |   |   |   |   |   |   |   |  |
|   |          |   |   |   |   |   |   |   |   |   |   |   |   |  |
|   |          |   |   |   |   |   |   |   |   |   |   |   |   |  |
|   |          |   |   |   |   |   |   | - |   |   |   |   |   |  |
|   |          |   |   |   |   |   |   |   |   |   |   |   |   |  |
|   |          |   |   |   |   |   |   |   |   |   |   |   |   |  |
|   |          |   |   |   |   |   |   |   |   |   |   |   |   |  |
|   |          |   |   |   |   |   |   |   |   |   |   |   |   |  |
|   |          |   |   |   |   |   |   |   |   |   |   |   |   |  |
|   |          |   |   |   |   |   |   |   |   |   |   |   |   |  |
|   |          |   |   |   |   |   |   |   |   |   |   |   |   |  |
|   |          |   |   |   |   |   |   |   |   |   |   |   |   |  |
|   |          |   |   |   |   |   |   |   |   |   |   |   |   |  |
|   |          | , |   |   |   |   |   |   |   |   |   |   |   |  |
|   |          |   |   |   |   |   |   |   |   |   |   |   |   |  |
|   | 2        |   |   |   |   |   |   |   |   |   |   |   |   |  |
|   | 2        | 2 | 2 |   | 2 | 1 |   | 1 | 1 |   | 2 | 1 | 2 |  |
| _ | 2        | 2 | 1 | 1 | 2 | 1 |   | 1 | 1 | 1 | 2 | 1 | 1 |  |
| _ | 2        | 2 | 1 |   |   |   |   | 1 |   |   | 2 | 1 | 1 |  |
| _ | 2        | 1 | 1 |   | 1 | 1 | 1 | 1 |   | 1 | 1 | 1 | 1 |  |
|   | 1        | 1 | 1 |   |   | 1 | 1 |   |   |   |   | 1 | 1 |  |
|   | 1        | 1 | 1 | 1 | 1 | 1 | 1 | 1 | 1 | 1 | 1 | 1 | 1 |  |
|   | 1        | 1 | 1 |   | 1 | 1 | 1 |   | 1 |   | 1 | 1 | 1 |  |
|   | 1        | 1 | 1 | 1 | 1 | 1 | 1 | 1 | 1 | 1 | 1 | 1 | 1 |  |
|   | 1        | 1 | 1 |   |   |   | 1 | 1 | 1 |   |   |   | 1 |  |
|   | 1        | 1 | 1 |   |   |   | 1 | 1 |   |   |   |   | 1 |  |
|   | 1        | 1 | 1 |   |   |   | 1 | 1 |   | 1 |   | 1 | 1 |  |
|   | 1        | 1 | 1 | 1 | 1 | 1 | 1 | 1 | 1 | 1 | 1 | 1 | 1 |  |
|   | <b>^</b> | 1 | 1 | 1 | 1 | 1 | 1 | 1 | 1 | 1 | 1 | 1 | 1 |  |
|   | <b>^</b> | 1 | 1 | 1 | 1 | Ĩ | 1 | 1 | 1 | 1 | 1 | 1 | 1 |  |
|   | Ĩ        | 1 | 1 | 1 |   |   | 1 | 1 | 1 | 1 |   | 1 | 1 |  |
| _ | 1        | 1 | 1 | 1 | 1 | 1 | 1 | 1 | 1 | 1 | 1 | 1 | 1 |  |
|   | 1        | 1 | 1 | 1 | 1 | 1 | 1 | 1 | 1 | 1 | 1 | 1 | 1 |  |
|   | 1        | 1 | 1 | 1 | 1 | 1 | 1 | 1 | 1 | 1 | 1 | 1 | 1 |  |
|   |          | 1 | 1 | 1 | 1 | 1 | 1 | 1 | 1 | 1 | 1 | 1 | 1 |  |
|   | "        | 1 | 1 | 1 | 1 | 1 | 1 | 1 | 1 | 1 | 1 | 1 | 1 |  |
|   | 1        | 1 | 1 | 1 | 1 | 1 | 1 | 1 | 1 | 1 | 1 | 1 | 1 |  |
|   |          |   | 1 | 1 | 1 | 1 | 1 | 1 | 1 | 1 | 1 | 1 | 1 |  |
|   |          | 1 | 1 | 1 | 1 | 1 | 1 | 1 | 1 | 1 | 1 | 1 | 1 |  |
|   |          |   |   |   |   |   |   |   |   |   |   |   |   |  |

. . . . . . . . . . . .

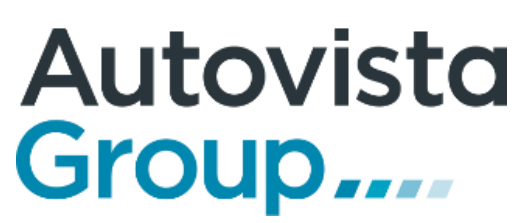

leacceptat

### **1.2. Identificarea manuala a unui autovehicul**

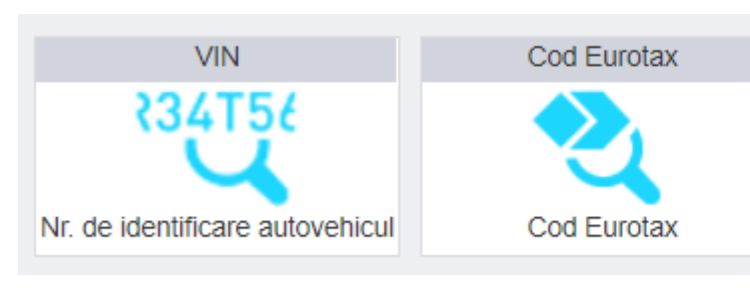

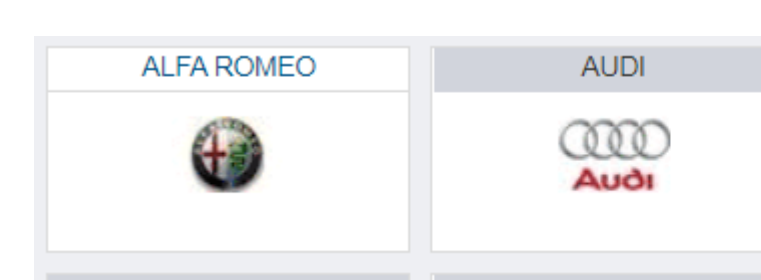

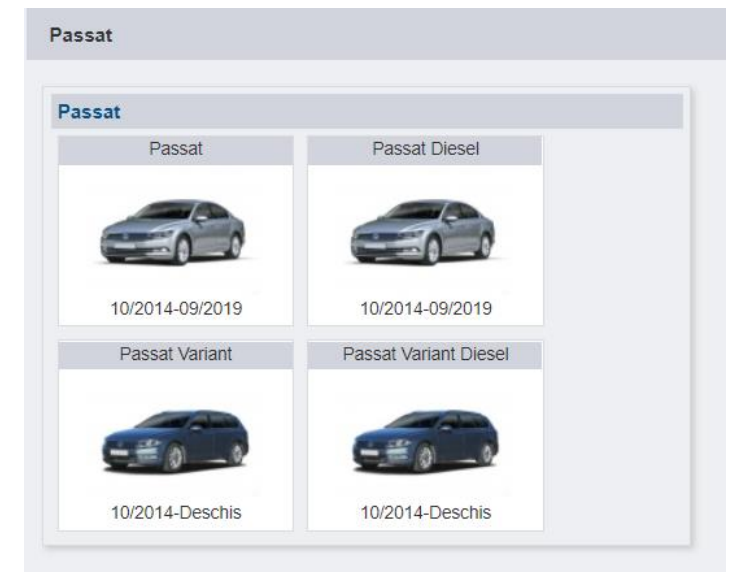

| Da    | e generale Tehnică Ech      | ipare                                                                                                    |                 |                  |                       |                            |                   |
|-------|-----------------------------|----------------------------------------------------------------------------------------------------|-----------------|------------------|-----------------------|----------------------------|-------------------|
| С     | ăutare echipare             |                                                                                                    |                 |                  |                       |                            |                   |
|       |                             |                                                                                                    |                 | C                | od comanda Administra | rea echipării suplimentare | Reset echipamente |
| Toate | echipările 🔶 Afișa          | are tot 🔶 E                                                                                                    | ESACO oprit 🛛 🗢 |                  |                       |                            |                   |
| Echip | are                         |                                                                                                    |                 |                  |                       |                            |                   |
|       | Cod SA                      | Text scurt                                                                                                    | Cod producător  | Preţ fără T.V.A. | Preţ cu T.V.A.        | Descriere formula          | _                 |
|       |                             |                                                                                                    |                 |                  |                       |                            |                   |
| ⊡ Pac | het de echipări - 10 Echipa | re(ări)                                                                                                    |                 |                  |                       |                            |                   |
|       | 226706                      | Pachet piele "Nappa"<br>• Partea centrala si<br>laterala interioara a<br>scaunelor din piele                                                                                                    | WL7             | 615 EUR          | 738 EUR               | 0                          |                   |
|       |                             | <ul> <li>Nappa</li> <li>Scaune fata confort</li> </ul>                                                                                                    |                 |                  |                       |                            |                   |
| Ø     | 227211                      | Easy Open Sistem Keyless<br>Acces cu buton pornire<br>motor, inclusiv senzor<br>deschidere electrica<br>portbagaj, cu functie<br>Safelock<br>• Actionare electrica<br>pentru capacul<br>portbagajului<br>• Keyless Access si<br>buton de pornire motor<br>• Senzor deblocare | PE1/PEL/7AL     | 534 EUR          | 641 EUR               | 0                          |                   |
|       |                             | portbagaj                                                                                                    |                 |                  |                       |                            |                   |
|       | 007004                      | Dashat Ambiant Dlua                                                                                                    | DAG             | 204 EUD          | 470 ELID              |                            |                   |

Incepeti identificarea autovehiculului facand click pe simbolul

Euro€

Identificarea poate sa fie facuta pornind de la **data primei inmatriculari**. Apasati butonul "**Prima inmatriculare**", alegeti data dorita din calendar si urmati pasii din meniul de cautare. Selectati marca, modelul, caroseria, motorizarea, transmisia etc. pana cand selectia este redusa la o lista scurta de rezultate (nivel de echipare) de unde veti alege modelul dorit. Introduceti kilometrajului actual si apasati "Salvare si continuare".

Adaugarea echipamentului Din urmatorul meniu puteti configura autovehiculul selectand echipamentele dorite din lista de dotari optionale. Puteti cauta un echipament dupa text sau dupa codul de comanda. (aceasta etapa nu trebuie urmata daca se doreste doar crearea devizului de reparatie)

| Căutare liberă<br>Căutare liberă | Prima înmatriculare | Fără prima înmatriculare |
|----------------------------------|---------------------|--------------------------|
| BMW                              | CHEVROLET           |                          |
|                                  | CHEVROLET           | CITROED                  |

| 88 KW / 120 PS | 110 KW / 150 PS | 140 KW / 190 PS | 176 KW / 240 PS |
|----------------|-----------------|-----------------|-----------------|
| ĸw             | ĸw              | ĸw              | ĸw              |
| 1598ccm        | 1968ccm         |                 |                 |
| <u></u>        | -               |                 |                 |

|     |   |   |   |   |   |   | _ |   | _ | _ | _ | _ |   |
|-----|---|---|---|---|---|---|---|---|---|---|---|---|---|
| 1   | 1 | 1 | 1 |   | 1 | 1 | 1 | 1 | 1 | 1 |   |   | Ĩ |
|     | 1 | 1 | 1 | 1 | 1 | 1 | 1 | 1 | 1 | 1 | 1 |   |   |
| 1   | 1 | 1 | 1 | 1 | 1 |   |   |   | 1 | 1 |   |   | " |
|     | • | • |   |   |   |   |   |   |   |   | * | * | * |
|     |   |   |   |   |   |   |   |   |   |   |   |   |   |
|     |   |   |   |   |   |   |   |   |   |   |   |   |   |
|     |   |   |   |   |   |   |   |   |   |   |   |   |   |
|     |   |   |   |   |   |   |   |   | _ |   | _ | _ |   |
| - 1 | 1 | 1 | 1 | 1 | 1 | 1 | 1 |   | 1 | 1 | - |   | Ĩ |
|     | 1 | 1 | 1 | 1 | 1 | 1 | 1 | 1 | 1 | 1 | 1 | 1 |   |
|     | 1 |   | 1 | 1 | 1 |   |   | 1 |   | 1 |   |   | * |
|     | • | • |   |   |   |   | * | * |   |   | * | * | * |
|     |   |   |   |   |   |   |   |   |   |   | * |   |   |
|     |   |   |   |   |   |   |   |   |   |   |   |   |   |
|     |   |   |   |   |   |   |   |   |   |   |   |   |   |
|     |   |   |   |   |   |   |   |   |   |   |   |   |   |
|     |   |   |   |   |   |   |   |   |   |   | _ | _ |   |
| 1   | 1 | 1 | 1 |   | 1 | 1 | 1 | 1 | 1 | 1 |   | 1 | · |
| 1   | 1 | 1 | 1 | 1 | 1 | 1 | 1 | 1 | 1 | 1 | 1 |   | * |
|     | 1 | 1 | 1 |   | 1 |   |   | 1 | 1 | 1 |   |   | * |
|     | • | • |   |   |   |   |   | • |   |   | * | * |   |
|     |   |   |   |   |   |   |   |   |   |   |   |   |   |
|     |   |   |   |   |   |   |   |   |   |   |   |   |   |
|     |   |   |   |   |   |   |   |   |   |   |   |   |   |
|     |   |   |   |   |   |   |   |   |   |   |   |   |   |
|     |   |   |   |   |   | - |   |   |   |   |   | - | - |
| 1   | 1 | 1 | 1 | 1 | 1 | 1 | 1 | 1 | 1 | 1 | 1 | 1 | 1 |
|     | 1 | 1 | 1 | 1 | 1 | 1 | 1 | 1 | 1 | 1 | 1 | 1 |   |
|     | * |   |   |   |   |   |   | 1 |   |   |   | * | * |
|     |   |   |   |   |   |   |   |   |   |   | • | • | • |
|     |   |   |   |   |   |   |   |   |   |   |   |   |   |
|     |   |   |   |   |   |   |   |   |   |   |   |   |   |
|     |   |   |   |   |   |   |   |   |   |   |   |   |   |
|     |   |   |   |   |   |   |   |   |   |   |   |   |   |
|     |   |   |   |   |   |   |   |   |   |   |   |   |   |
| -   | 1 | 1 | 1 | 1 | 1 | 1 | 1 | 1 | 1 | 1 | 1 | 1 | ÷ |
|     | 1 | 1 | 1 | 1 | 1 | 1 | 1 | 1 | 1 | 1 | 1 | 1 | 1 |
|     |   |   | 1 | 1 | 1 |   |   | 1 | 1 | 1 | 1 |   | 1 |
|     | - |   |   |   |   |   | • | • |   |   | • | • | • |
|     |   |   |   |   |   |   |   |   |   |   |   |   | • |
|     |   |   |   |   |   |   |   |   |   |   |   |   |   |
|     |   |   |   |   |   |   |   |   |   |   |   |   |   |
|     |   |   |   |   |   |   |   |   |   |   |   |   |   |
| -   |   |   |   |   |   |   |   |   |   |   |   |   |   |
| _   | _ | _ |   |   | _ | _ | _ |   | _ | _ | _ |   |   |
|     | Ĩ | - | Ĩ | Ĩ | 1 | - | - |   | 1 | 1 | - | - | - |
|     |   |   | 1 | 1 | 1 | 1 | 1 | 1 | 1 | 1 | 1 | 1 | 1 |
|     | 1 |   | 1 |   |   | 1 | 1 | 1 | 1 | 1 | 1 | 1 | • |
|     | * | - |   | * |   | - | • | • |   | • | • | • | • |
|     |   |   |   |   |   |   |   |   |   |   |   |   |   |
|     |   |   |   |   |   |   |   |   |   |   |   |   |   |
|     |   |   |   |   |   |   |   |   |   |   |   |   |   |
|     | - |   |   |   |   |   |   |   |   |   |   |   |   |
| _   | _ | _ |   |   |   | _ |   |   |   |   | - |   |   |
| -   | Ĩ | - | Ĩ | Ĩ | - | - | - | Ĩ | 1 | 1 | - | - | - |
|     |   | 1 | 1 | 1 | 1 | 1 | 1 | 1 | 1 | 1 | 1 | 1 |   |
|     |   |   |   |   |   |   |   |   |   |   |   |   |   |

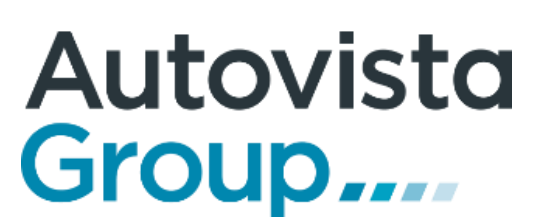

### 2. Evaluarea autovehiculului

Dupa identificarea autovehicului navigati in tab-ul "Evaluare" si veti obtine rapid rezultatul evaluarii autovehiculului: o Valoare de achizitie, o Valoarea de vanzare. Aceste informatiile pot fi tiparite in format PDF prin apasatea butonului

Din meniul "**Factori**" puteti modifica data evaluarii si astfel veti obtine valorile de piata la o data anterioara.

| Identificare Configurare ERE Evaluare                                                                                                    | Clienți                                                                                                    |                                                                                                    | Ajutor inactiv                                                                                                    |           |
|----------------------------------------------------------------------------------------------------|----------------------------------------------------------------------------------------------------|----------------------------------------------------------------------------------------------------|----------------------------------------------------------------------------------------------------|-----------|
| <ul> <li>Petaliile evaluării</li> <li>Rezultatul detaliat al evaluării</li> <li>Notare Eurotax: <ul> <li>Corecție lună:</li> <li>Corecție kilometri:</li> </ul> </li> <li>Valoarea de bază Eurotax: <ul> <li>Echipări speciale:</li> <li>Echipări suplimentare:</li> <li>Costuri de reparații:</li> <li>Factori care reduc valoarea:</li> <li>Număr de proprietari anteriori:</li> <li>Vignetă:</li> <li>Locația mărcii comerciantului:</li> <li>Locație regională marcă:</li> <li>Corecție culoare:</li> <li>Import direct:</li> </ul> </li> <li>Valoare rămasă autovehicul generată cu EurotaxVMS:</li> </ul> | (Prima înmatriculare: 18.05.2015)<br>(Efectivă: 112.158km Nominală: 106.140km)<br>(Detalii)<br>(Detalii)<br>((detalii))<br>(Detalii)<br>(Detalii) | Data evaluării: 31.03.2020 13:58:52         Afisare preturi fara TVA         Valoare de achiziție       Valoare de vânzare         9.800 EUR       11.000 EUR         - EUR       EUR         -72 EUR       -78 EUR         9.728 EUR       10.922 EUR         331 EUR       506 EUR         - EUR       EUR         - EUR       EUR         - EUR | 1/11       Start Stop         Image: Constant start stop       Image: Constant start stop         Image: Constant start stop       Image: Constant start stop         Image: Constant start stop       Image: Constant stop         Image: Constant start stop       Image: Constant stop         Image: Constant stop       Image: Constant stop         Image: Constant stop       Image: Constop         Image: Co |           |
| Salvare evaluare Identificare Configurare ERE                                                                                                    | Evaluare                                                                                                    |                                                                                                    | Preţ autovehicul25.484 EURPreţ echipare2.065 EURPreţ total27.549 EURPrima înmatriculare18.05.2015Kilometraj (km)112.158Cod Eurotax99399919                                                                                                    |           |
| Ora de manopera (EUR/oră/%)       Tarif 120RON         Data prestării       01.04.2020         Începeți Eurotax RepairEstimation                                                                                                    | ÷ 0<br>3                                                                                                    | Indice piese (%) 1                                                                                                    | 6                                                                                                    |           |
| Calcule ERE   Acţiuni     ID extern     Ø     B     dosar dauna                                                                                                    | În evaluare (D/N) COL_RO                                                                                                    | Valoare calcul     Ora de manopera (EUR/or       1.192 EUR                                                                                                    | ă/%)       Data prestării         26.02.2020                                                                                                    |           |
|                                                                                                    |                                                                                                    |                                                                                                    |                                                                                                    | Autovicta |

### 3. Calcularea costurilor de reparatie

Dupa identificarea autovehiculului navigati in tabul ERE, selectati tariful de manopera dorit si apasati butonul "Incepeti Eurotax **RepairEstimation**" pentru a deschide modulul de calculatie.

Dupa efectuarea si salvarea calculatiei, devizul poate sa fie exportat in format PDF utilizand sau **modificat** apasand butonul 🚬 ß

Puteti include rezultatul devizului de dauna in calculul evaluarii prin bifarea optiunii "In evaluare(D/N)"

| Identificare      | Configurar      | e 🔀        | RE         | Evaluare          | Clie |
|-------------------|-----------------|------------|------------|-------------------|------|
| Ora de manopera ( | EUR/oră/%)      | Та         | rif 120RON |                   |      |
| Data prestării    | 2010010.707     | 01         | 04.2020    |                   |      |
| Începeți Eu       | irotax RepairEs | stimation  |            |                   |      |
| Calcule ERE       |                 |            |            |                   |      |
| Acţiu             | ni              | ID         | extern     | În evaluare (D/N) |      |
| / 0 🖯             | 6 8             | dosar daun | а          | Ø                 | Ca   |
|                   |                 |            |            |                   |      |
|                   |                 |            |            |                   |      |
|                   |                 |            |            |                   |      |
|                   |                 |            |            |                   |      |
|                   |                 |            |            |                   |      |
| ρφ                |                 |            |            |                   |      |

Pagina 1 din 1 🗪 ы 10 🔻 Vizualizare 1 - 1 din 1

AULOVISLU Group....

| RepairEstimate.                                                                                                    |                                                                                                    |                    |
|----------------------------------------------------------------------------------------------------|----------------------------------------------------------------------------------------------------|--------------------|
| Calcularea costurilor de reparatie utilizand modulul ERE                                                                                                    |                                                                                                    |                    |
| Setarea pentru vopsitorie, modificarea tarifelor orare si setarea discount-urilo                                                                                                    | r.                                                                                                    |                    |
| Dupa selectarea autovehiculului se introduc setarile de vopsitorie specifice deviz<br>sunt afisate setarile de vopsitorie cel mai des utilizate. Informatii complete desp                                                                                                    | zului dumneavoastra precum si setarea tarifelor de manopera. (in imaginea de mai jos<br>pre acestea gasiti in manualul detaliat al modulului de reparatie)                                                                                                    |                    |
| Pregatire pentru vonsire Tarifo oraro si discounturi                                                                                                    |                                                                                                    |                    |
|                                                                                                    |                                                                                                    |                    |
| Sistem vopsire AZT                                                                                                    | Unitatea de timp de lucru (WTU)                                                                                                    |                    |
| Lucrare principala 2 = Vopsire pe vehicul, cu prevopsire                                                                                                    | 0 10-based (1 unitate = 6 minute)                                                                                                    |                    |
| Lucrare complementara 1 = Lucrare principala comp. metalice - secundar plastic                                                                                                    | 12-based (1 unitate = 5 minute)                                                                                                    |                    |
| Sistem vopsire componente metal 200 (2-Straturi)                                                                                                    | Tarife orare manopera                                                                                                    |                    |
| Sistem vopsire componente plastic       200 (2-Straturi) <ul> <li>I.ac transparent colorat</li> <li>I.ac transparent colorat</li> <li>Vopsea pe baza de apa</li> <li>Nr. culori / mixuri de culoare</li> <li>I.ac transparent rezistent la zgarieturi</li> </ul> Proba de culoare     1 | Caroserie       120       RON       La piese/materiale:         Mecanica       120       RON       Vopsire       0.00       %         Electrica       120       RON       Vopsire       0.00       %       ~         Comp. de interior       120       RON       TVA       19.00       %         Lucrari auxiliare       120       RON       La manopera:          Vopsire       -       0.00       %       ~         Vopsire       -       0.00       %       ~         Lucrari auxiliare       20       RON       La manopera:          Piesa       -       0.00       %       ~         Vopsire       -       0.00       %       ~         Vopsire       -       0.00       %       ~         Vopsire       -       0.00       %       ~         Vopsire       -       0.00       %       ~         Value       -       0.00       %       ~         Vopsire       -       0.00       %       ~         Vopsire       -       0.00       %       ~         Value       -       0.00 |                    |
| CANCEL APLICA                                                                                                    | CANCEL APLICA                                                                                                    | Autovista<br>Group |

### Interfata utilizatorului:

1. Modelul si codul Eurotax al vehiculului

2. Modul caroserie – afiseaza vederea de ansamblu pentru selectia rapida - Speedy Zone

3. Modul vopsitorie

4. Modul aditionale (piese si vopsitorie pozitie libera, manopera auxiliara)

5. Lista echipamentelor selectate conform informatiei VIN

6. Functia zoom pentru grafica

7. Camp cautare (dupa denumire piesa sau cod)

8. Deviz detaliat reparatii

9. Interfata pentru modificarea zonei de lucru

**10.** Interfata pentru selectia pieselor

**11.** Pictograme pentru piese sau operatii suplimentare

12. Criterii piese:

a. Zone – permite selectarea echipamentelor disponibile pentru imaginea explodata selectati

b. Piesa – variante diferite ale piesei

c. Afisare text pentru cautare - arbore de afisare al pieselor

**13.** Selectarea pozitiei (stanga sau dreapta)

14. Meniu pentru selectarea rapida a operatiilor de manopera si vopsitorie

**15.** Lista costurilor de reparatie

**16.** Lista operatiilor selectate

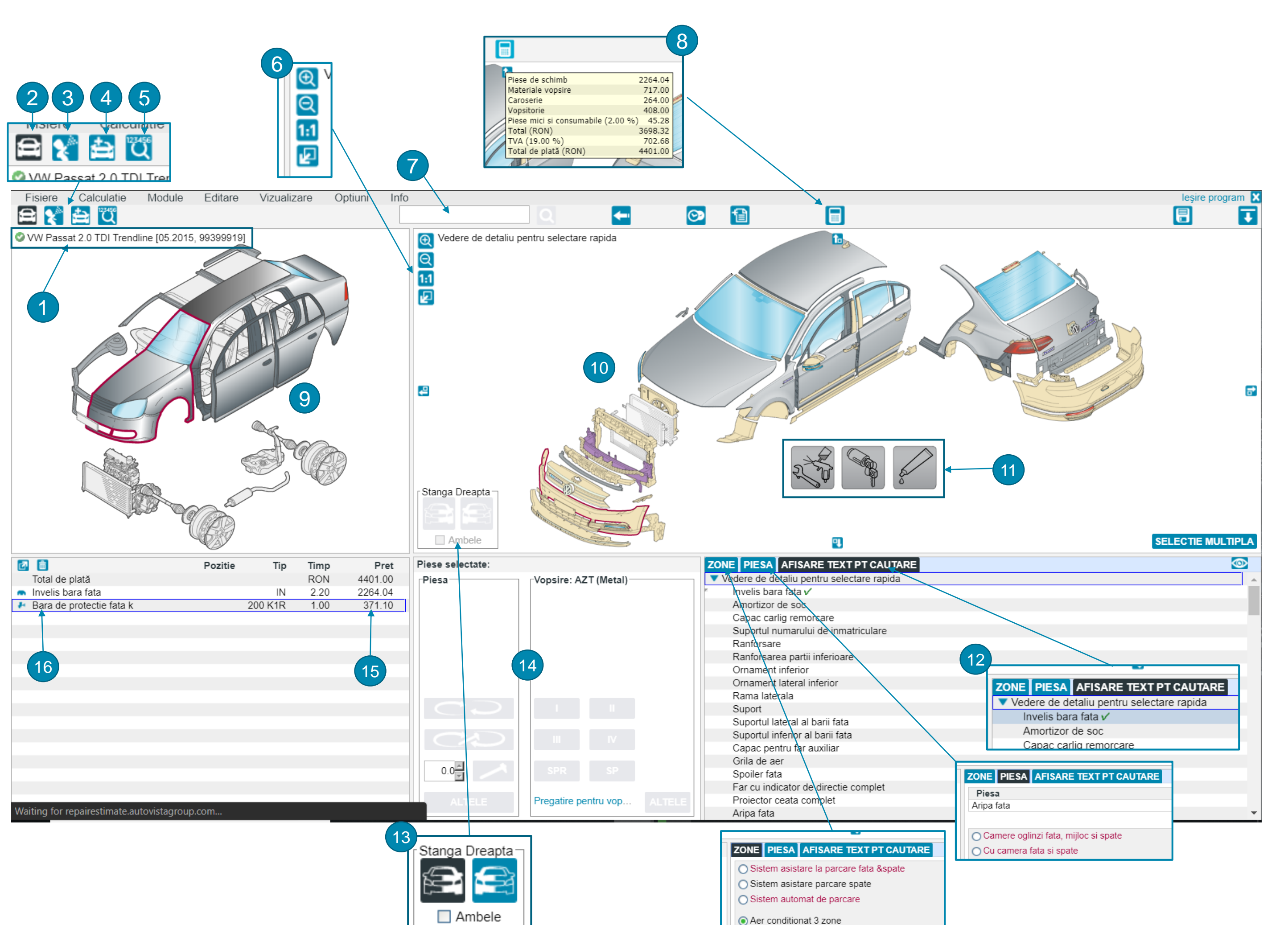

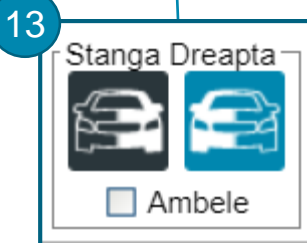

## Autovista Group....

### Selectarea si introducerea operatiilor in devizul de reparatii:

### Pasii necesari intocmirii unui deviz de reparatii:

- Punctul de pornire al devizului este vederea de ansamblu pentru selectia rapida (Speedy Zone) 1. de unde puteti selecta piesele uzuale pentru calculul daunelor minore. Pentru mai multe detalii selectati zona de lucru dorita (ex: fata exterior)
- In cazurile in care identificarea vehiculului a fost efectuata manual, selectati echipamentele 2. optionale necesare din tab-ul "Zone". Imaginea explodata se va modifica in concordanta cu selectia dumneavoastra.
- Simpla trecere a cursorului peste un reper va va afisa denumirea piesei, codul, pretul si timpul normat pentru inlocuire.

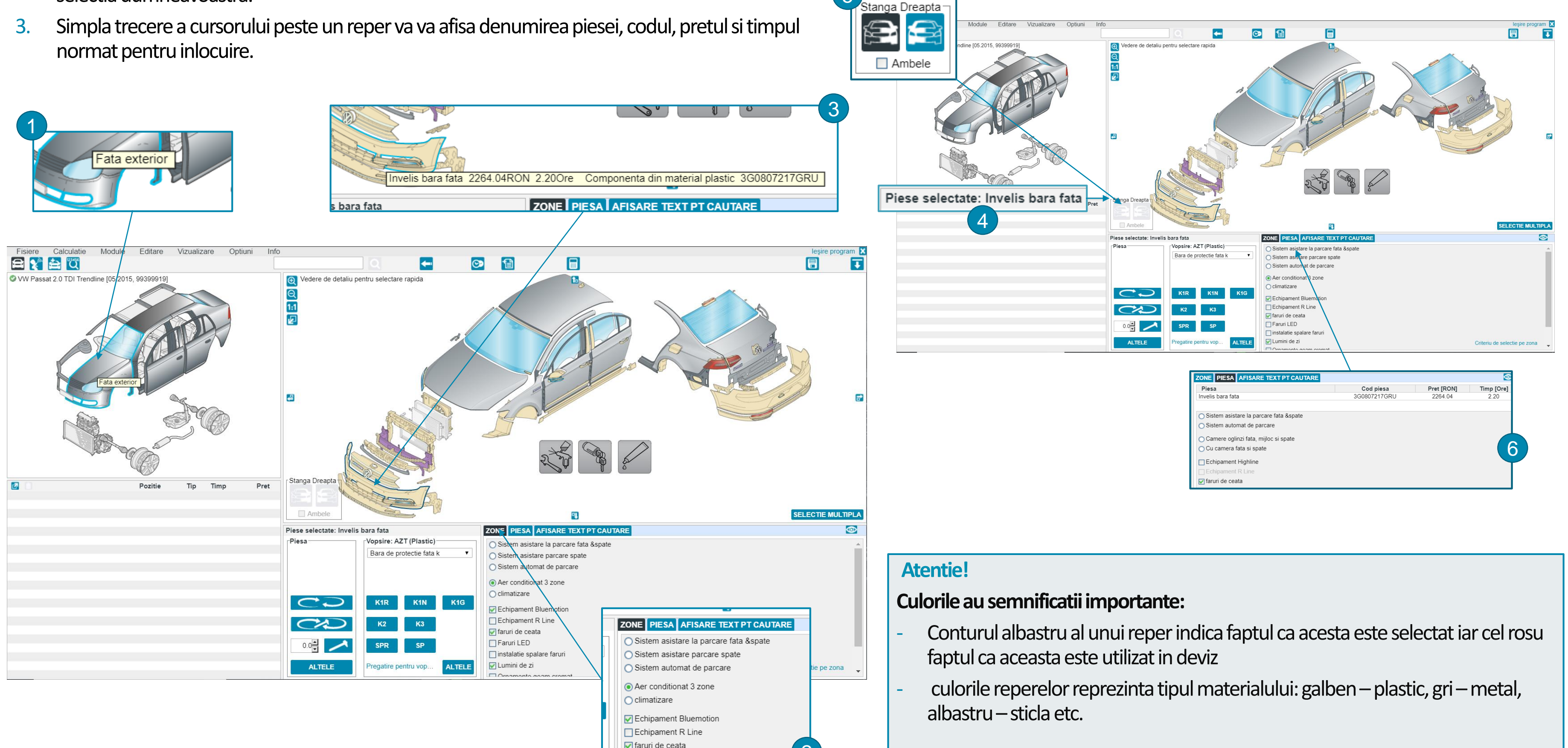

4. Selectati reperul dorit. Acesta va fi evidentiat cu albastru iar denumirea va fi afisata in zona : Piese selectate.

5. Daca este necesar, selectati pozitia piesei: stanga sau dreapta

6. In anumite cazuri, reperul selectat are disponibile una sau mai multe variante posibile. Selectati varianta dorita din tab-ul "Piesa" (ex: bandou usa vopsit sau cromat). Pretul si codul piesei se vor modifica in functie de selectia dumneavoastra.

# Autovista Group....

8. Din meniul pentru selectarea manoperei alegeti operatia dorita (inlocuire, demontare – montare, reparatie etc.)

9. In cazul inlocuirii sau reparatiei unei piese vopsitoria va fi adaugata automat in deviz, aceasta putand fi modificata sau eliminata ulterior. Toate informatiile referitoare la tipul manoperei si al vopsitoriei sunt prezentate in devizul rapid

10. Alternativ, prin efectuarea unui dublu click pe imaginea reperului sau pe denumirea acestuia din tab-ul "Afisare text pt cautare" puteti deschide meniul avansat de introducere a operatiilor in deviz.

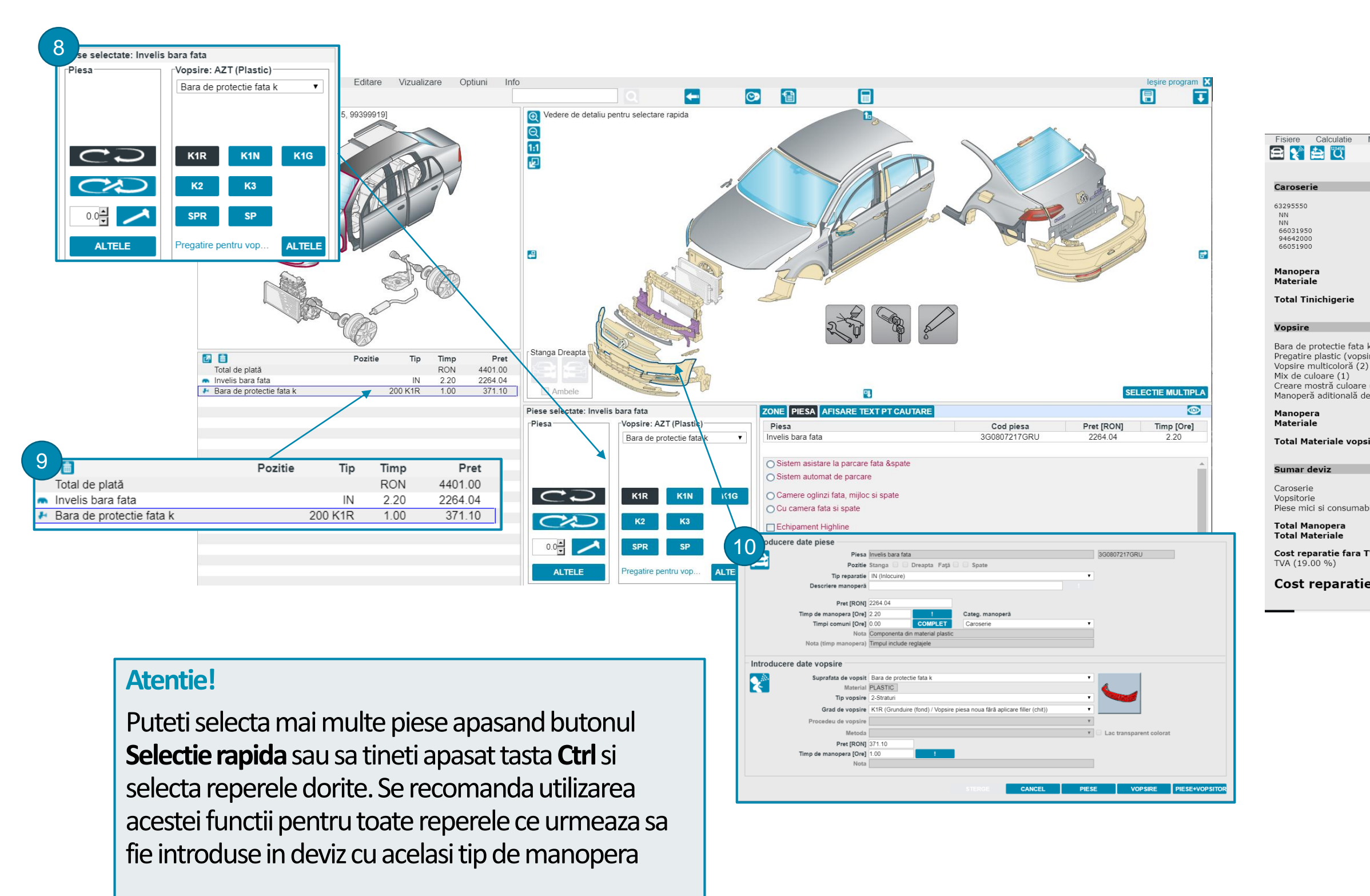

### Vizualizarea si tiparirea devizului

Structura devizului de reparatie va ofera o imagine de ansamblu asupra costurilor totale, precum si toate costurile detaliate pentru piesele de schimb, lucrarile de reparatie sau vopsitorie. Acesta poate fi vizualizat in orice moment apasand butonul

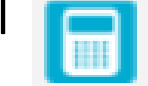

Acest deviz poate sa fie exportat in format PDF sau tiparit.

| dule Editare Vizualizare Optiuni Info                                                                                                    |                                     |               |                                              |                                                      | leşire proç                                         |
|----------------------------------------------------------------------------------------------------|-------------------------------------|---------------|----------------------------------------------|------------------------------------------------------|-----------------------------------------------------|
|                                                                                                    | <u> </u>                            | - 📀 🗎         |                                              |                                                      | <b>a a</b>                                          |
|                                                                                                    |                                     |               |                                              |                                                      |                                                     |
|                                                                                                    | Tip reparatie                       | Timp manopera | Timpi comuni                                 | Manopera                                             | Materiale                                           |
| Invelis bara fata<br>Capac pentru far auxiliar (Set)<br>Grila de aer<br>Spolier fata<br>Projector ceata complet (doua)<br>Grila radiator completa<br>Nota (finon): Timoul include renlatele | IN<br>IN/DM<br>IN/DM<br>IN/DM<br>DM | 2.20          |                                              | 264.0                                                | 00 2,264.04                                         |
|                                                                                                    |                                     |               |                                              | 264.0                                                | 2,264.04                                            |
|                                                                                                    |                                     |               |                                              |                                                      | RON 2,528.04                                        |
|                                                                                                    | Tip vopsire                         | Grad vopsire  | Timp manopera                                | Manopera                                             | Materiale                                           |
| vehicul, cu aplicare pre-vopsire)<br>are componente (3)                                                                                                    | 200<br>200                          | K1R           | 1.00<br>1.10<br>0.10<br>0.30<br>0.30<br>0.60 | 120.00<br>132.00<br>12.00<br>36.00<br>36.00<br>72.00 | 371.10<br>230.50<br>84.10<br>0.00<br>16.00<br>15.30 |
|                                                                                                    |                                     |               |                                              | 408.00                                               | 717.00                                              |
|                                                                                                    |                                     |               |                                              |                                                      | RON 1,125.00                                        |
|                                                                                                    | Pret oră de manoperă                |               | Timp manopera                                | Manopera                                             | Materiale                                           |
| .00 %)                                                                                                    | 120.00<br>120.00                    |               | 2.20<br>3.40                                 | 264.00<br>408.00                                     | 2,264.04<br>717.00<br>45.28                         |
|                                                                                                    |                                     |               | 5.60                                         | 672.00                                               | 3,026.32                                            |
|                                                                                                    |                                     |               |                                              |                                                      | <b>3,698.32</b><br>702.68                           |
| , TVA                                                                                                    |                                     |               |                                              |                                                      | RON 4.401.00                                        |

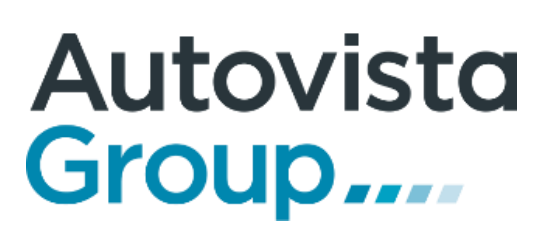

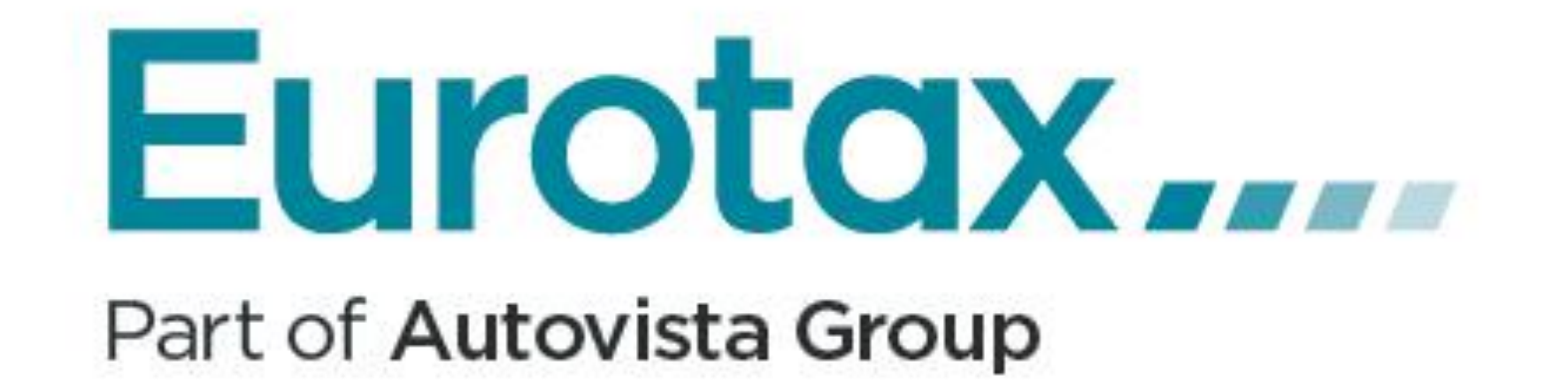

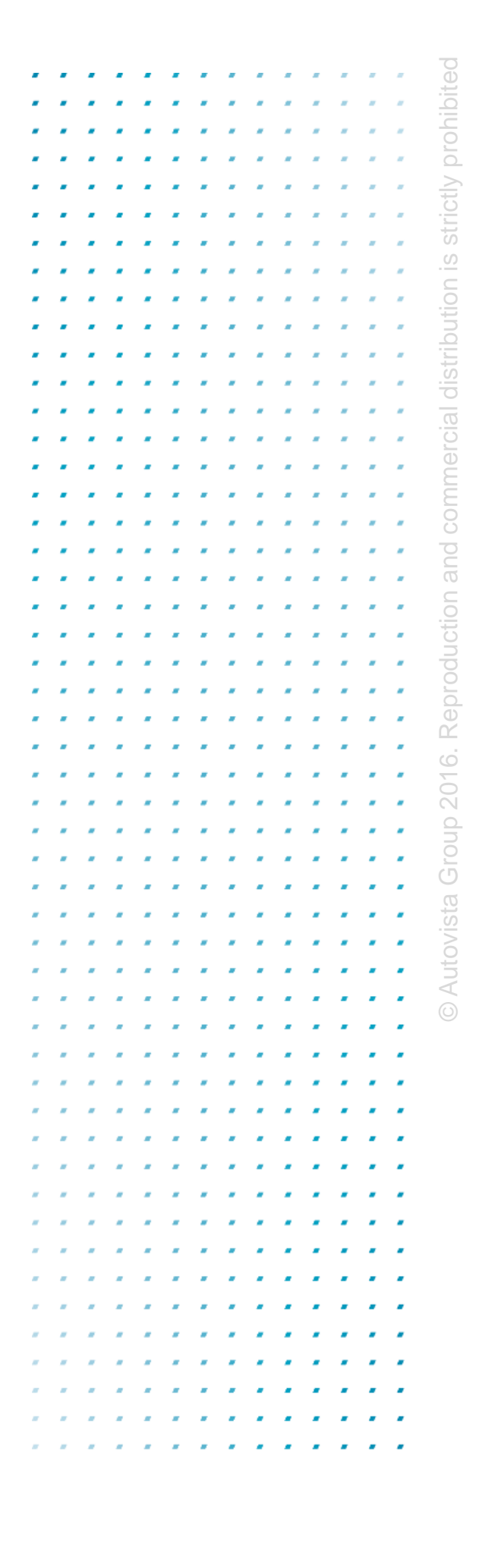

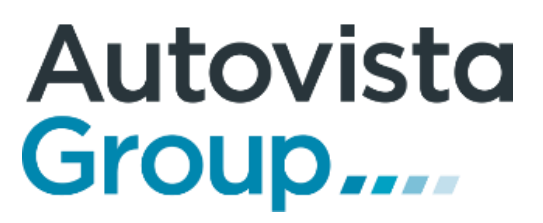